## Leiðbeiningar fyrir rafrænar beiðnir

Læknar og sjúkraþjálfarar á heilsugæslu geta nú sent beiðnir til sjúkraþjálfara beint úr Sögu kerfinu. Útgáfunúmer Sögunnar þarf að lágmarki að vera 2021.1 Beiðni um sjúkraþjálfun eru þá sendar beint úr Sögunni í Heklugáttina. Bein tenging er við Heklugáttina í gegnum Gagna og er það undir **Beiðnir – umsóknir um viðbótarþjálfun** 

Gagni Stofna 🗸 🛔 Skúli Þór Árnas Tímabókanir Sjúklingar Hópar Fjárvarsla Fyrirspurnir Hjálp Tenglar Sjúklingar 6 Skrá Skoða skráðar beiðnir BEIÐNIR OG FRAMHALDSUMSÓKNIR SJÚKLINGS Beiðnir í Sögu Tegund biónusti ⊥ Gildir til ⊥ Aõgerõi Q 30.3.2021 30.3.2022 Meðferðarbeiðni 3.3.2021 3.3.2022 Q α Meðferðarbeiðni Sjúkrabjálfur 11.1.2021 22.7.2021 m Til 31.7.2021 m Frá 15.7.2020 --🖈 Excel 🔀 PDF Teg. þjálfun: Dags. afgreiðslu Gildir frá Gildir ti Beiðn 4.3.2019 Sjúkraþjálfun almennt 4.3.2019 27.2.2019 5.3.2020 11 -100 Samþykk 0 10.8.2015 10.8.2015 31.7.2015 9.8.2016 13 Beiðni 8.5.2013 Sjúkraþjálfun almennt 8.5.2013 20 7 -100 13 15.5.2013 14.5.2014 22.2.2011 9.3.2011 25 18.2.2011 17.4.2012 25 100 11.3.2010 Beiðni 16.4.2010 11.3.2010 15.4.2011 25 25 -100 0 Sambykk

Ferð í Yfirlit sjúklings - Beiðnir – umsókn um viðbótarþjálfun

Í töflunni undir **Beiðni í Sögu** – sjáum við þær beiðnir sem læknir hefur sent úr Sögukerfinu í Heklugáttina fyrir viðkomansi einstakling. Ef komið er með útprentaða beiðni sést hún ekki hér, heldur þarf að setja hana inn handvirkt eins og áður.

Smellir svo á stækkunarglerið lengst til hægri og þá færðu upp þennan glugga.

| Gagni                                      | Timabókanir Sjúklingar Hópar Fjárvarsla Fyrirspurnir Hjálp Tenglar                    | Stofna - 🔰 & Skúll Þór Árnason -                                      |
|--------------------------------------------|---------------------------------------------------------------------------------------|-----------------------------------------------------------------------|
| 🔳 Yfirlit                                  | Sjúklingar                                                                            |                                                                       |
|                                            | Sjúklingar / Conservents, do Manager / Belðnir - umsöknir um viðbótarþjálfun / Belðni |                                                                       |
| () GDPR                                    | Beiðni                                                                                |                                                                       |
| 📔 Sjúkraskrá                               | Senda til Sí                                                                          |                                                                       |
| Meðferðartörn                              |                                                                                       |                                                                       |
| Beiðnir – umsóknir um                      | GRUNNUPPLISINGAR                                                                      | 2                                                                     |
|                                            | Upplýsingar um tilvísun                                                               | Tilvisand                                                             |
| Pjalfunartimabil                           | Týpa belðni Meðferðarbelðni Kennitala                                                 | Kennitala 220386AAAA                                                  |
| Reikningar                                 | Gerð belðni Sjúkraþjálfun Nafn                                                        | Nafn Þjálfi Þjálfarason                                               |
| 🚳 Yfirlit meðferða                         | Opin Já Sími                                                                          | Læknanúmer                                                            |
| Kort                                       | Gildir til 30.03.2022 Heimilisfang                                                    | Faggrein Sjúkraþjálfi                                                 |
| Viðskiptahreyfingar                        | Dags. 30.03.2021 Póstfang                                                             | Stofnun Læknastöðin Mjódd                                             |
| Starfsendurhæfingarbeiðnir                 | stofnuð<br>Bæjarfélag                                                                 | Deild Almennar Ivflækningar                                           |
| <ul> <li>Rafrænar undirskriftir</li> </ul> |                                                                                       | huteran Joenanda                                                      |
| Utistandandi                               |                                                                                       |                                                                       |
| 🗞 Fylgiskjöl                               |                                                                                       |                                                                       |
| <ul> <li>Tímapantanir</li> </ul>           | SJÚKRASAGA                                                                            | 1                                                                     |
| 🖀 Hópar                                    | ástæða komu illt í bakinu                                                             |                                                                       |
| Atburðaskrá                                |                                                                                       | 8                                                                     |
| 🚀 Sendingar                                |                                                                                       |                                                                       |
|                                            | SJÚKDÓMSGREINING                                                                      | 1                                                                     |
|                                            |                                                                                       |                                                                       |
|                                            |                                                                                       | Leita í öllu Leita                                                    |
| 🞓 Skrá útskrift                            | ICD 🔻 UNDIRKÓÐI 🌵 ATHUGASEMD                                                          | TERM SKÝRING                                                          |
|                                            |                                                                                       |                                                                       |
| Wýr reikningur                             | ICD-10 V90.0                                                                          | ACCIDENT TO WATERCRAFT CAUSING DROWNING AND SUBMERSION, MERCHANT SHIP |

### Senda beiðni til SÍ

Velur tegunda af beiðni – sjálfvalið er almenn beiðni enn gæta þarf að velja Slys ef slysmál.

| Fj  | Senda til Sí  | Uiáln Tongla            |        |              |  |   |       |          | × |     |
|-----|---------------|-------------------------|--------|--------------|--|---|-------|----------|---|-----|
| n / | Tegund beiðni |                         |        |              |  |   |       |          |   |     |
|     | Tegund beiðni | Sjúkraþjálf             | un - a | almennt      |  | • |       |          |   |     |
|     | ICF kóðar     |                         |        |              |  |   |       |          |   |     |
|     | Icf kóðar     |                         |        |              |  | _ |       | Bæta við |   |     |
|     |               | Sjúkraþjálfun - almennt |        |              |  |   |       |          |   |     |
|     | KÓÐI          | Sjúkraþjálf             | un - s | ilys         |  |   |       |          |   |     |
|     |               | Sjúkraþjálf             | un - I | neimaþjálfun |  |   |       |          |   |     |
|     |               | Iðiubiálfun             |        |              |  |   |       |          |   |     |
| rbe |               |                         |        |              |  |   | Senda | Loka     |   |     |
| fun |               | Talþjálfun              |        |              |  |   | 5011  |          |   | -11 |
|     |               |                         |        | Sími         |  |   |       |          |   |     |

Ef þú vilt senda ICF kóða með getur þú gert það hér einnig – valkvæð skráning.

| Senda til Sí  | Upp Longer                       |       |          | ×    |
|---------------|----------------------------------|-------|----------|------|
| Tegund beiðni |                                  |       |          |      |
| Tegund beiðni | Sjúkraþjálfun - almennt 🔹        |       |          |      |
| ICF kóðar     |                                  |       |          |      |
| lcf kóðar     | b28013 - Bakverkur 🝷             | ] [   | Bæta við |      |
| KÓÐI          | verkur                           |       |          |      |
|               | b2800 - Almennur verkur          |       |          |      |
| e             | b2801 - Verkur í líkamshluta     |       | Conda    | Loka |
|               | b28010 - Verkur í höfði og hálsi |       | Senua    | LUKa |
|               | b28011 - Verkur í brjósti        | 13011 |          |      |
|               | b28012 - Verkur í maga og kvið   |       |          |      |
|               | b28013 - Bakverkur               |       |          |      |

Þú færð staðfestingu á að beiðin sé komin til SÍ og þú getur byrjað að vinna í Gagna líkt og áður 😊

# Senda skýrslu sjúkraþjálfara rafrænt til tilvísandi læknis / sjúkraþjálfara á heilsugæslu- tengt rafrænni beiðni

Til þess að geta sent skýrslu sjúkraþjálfara rafrænt til tilvísandi aðila þarf beiðnin að hafa borist rafrænt í gegnum Heklugáttina.

Gerir skýrslu alveg eins og áður. Ferð í Yfirlit Sjúklings – Útskrift eða Framgangur

|                                                                                                    | lúklingar<br>iklingar / 🐨 1999 - Charle Grou Downiesse / Sj                | idenalist ( Middalaith                                                                             |                                                                                                    |                                                                                                    |                                                                       |                                            |
|----------------------------------------------------------------------------------------------------|----------------------------------------------------------------------------|----------------------------------------------------------------------------------------------------|----------------------------------------------------------------------------------------------------|----------------------------------------------------------------------------------------------------|-----------------------------------------------------------------------|--------------------------------------------|
|                                                                                                    |                                                                            | jukraskra / Ny utskritt                                                                            |                                                                                                    |                                                                                                    |                                                                       |                                            |
| <ul> <li>GDPR</li> <li>Sjúkraskrá</li> <li>Meðferðartorn</li> </ul>                                  | NÝ ÚTSKRIFT                                                                | <ul> <li>Fela tóma framganga</li> </ul>                                                            |                                                                                                    |                                                                                                    |                                                                       | P Vista X Haetto                           |
| Beiðnir - umsóknir um<br>viðbótarþjálfun Þjálfunartímabil                                            | Viðkvæmar upplýsingar<br>Útskrift miðast við                               | <ul> <li>?</li> <li>Upphaf meðferðar</li> </ul>                                                    | tarnar 🔻                                                                                                   |                                                                                                    |                                                                       | TÖG FYRIR LETUR                            |
| <ul> <li>Reikningar</li> <li>Yfirlit meðferða</li> </ul>                                             | Meðferðartörn                                                              | ❷ 16.2.2021 -                                                                                      | - *                                                                                                    |                                                                                                    |                                                                       | ENCIR ICF KÓÐAR frá og með slðustu skoðun  |
| <ul> <li>Kort</li> <li>Viðskiptahreyfingar</li> </ul>                                                | Dagsetning<br>Belðnir                                                      | <ul> <li>              €.8.2021      </li> <li>             22.2.2021 13:56:46         </li> </ul> | - 060                                                                                                    |                                                                                                    |                                                                       | ENCIR PRÓF KÓÐAR frá og með síðustu skoðun |
| <ul> <li>Starfsendurhæfingarbeiðnir</li> <li>Rafrænar undirskriftir</li> <li>Útistandandi</li> </ul> | Nafn viðtakanda                                                            | Simo<br>149689615                                                                                  | Dagaeming skráningar<br>22.2.2021 13:43:58                                                                 | Kennitala<br>0604882909                                                                                              |                                                                       |                                            |
| <ul> <li>Fylgiskjöl</li> <li>Tímapantanir</li> </ul>                                                 | Heimili viðtakanda<br>Skoðanir meðferðartarna<br>Meðferðir meðferðartarnar | Lækn 149689618<br>151073383                                                                        | 22.2.2021 13:56:46<br>6.5.2021 09:15:41                                                                    | 0604882909<br>0604882909                                                                                             |                                                                       |                                            |
| <ul> <li>Hópar</li> <li>Atburðaskrá</li> <li>Sendingar</li> </ul>                                    | Meðferðartiðni                                                             | BBII U x <sup>1</sup> x                                                                            | ið tímabil meðferðartarnar á tímal                                                                         | bilinu: 16.2.2021 - 6.8.2021                                                                                         | × V                                                                   |                                            |
| Flýtiaðgerðir<br>Q Skrá skoðun                                                                       | Útskrift og gangur meðferðar                                               | Afboðaði: 0<br>Stofa afboðaði: 0<br>B B I <u>U</u> x <sup>a</sup> x                                |                                                                                                    |                                                                                                    |                                                                       |                                            |
| <ul> <li>Škrá meðferð</li> <li>Škrá útskríft</li> <li>Škrá framgang</li> </ul>                       |                                                                            | Sjúklingur hefur mætt re<br>lagðar og hefur náð mik<br>ný. Hann er því ústkrifa                    | eglulega í sjúkraþjálun og farið efti<br>lum og góðum framförum. Þol og<br>ður frá mér með heimaæfingar en | r þeim leiðbeininigum og æfingum ser<br>.syrkur hafa aukist og vinnugeta er nú<br>n má hafa samaband ef hann versnar | n fyrir hann voru <b>?</b><br>kominn í fullt horf á <b>A</b><br>á ný. |                                            |

Hér velur þú svo beiðnina sem um ræðir og þá kemur nafn læknis og heimilisfang upp í reitina fyrir neðan.

#### Smellir svo á VISTA

Og velur hvort þú vilt senda ítarlega skýrslu eða Stutta skýrslu . (Stutt skýrsla er oftast notuð við skýrslu til lækna).

| 📰 Yfirlit<br>🗹 Grunnupplýsingar | Sjúklingar / 0604882909 - Símon Örn Reynisson / Sjúkraskrá / Breyta útskrift |                 |
|---------------------------------|------------------------------------------------------------------------------|-----------------|
| GDPR                            | BREYTA ÚTSKRIFT                                                              |                 |
| Sjúkraskra<br>Meðferðartörn     | 🕒 Gera skýrstu •                                                             |                 |
|                                 | ☑ ftarleg skýrsla (itarleg skýrsla) ✓ Fela tóma framganga                    | 🖺 Vista 🗙 Hætta |
| 🛃 Þjálfunartímabil              | Cif Stutt skýrsla (Stutt skýrsla)<br>j singar                                | TÖG FYRIR LETUR |

Þá kemur upp ritill þar sem hægt að laga til texta sem settur var inn í skoðun í upphafi meðferðar og þann texta sem settur var inn við útskrift og lagað til að vild.

| Gagni                                    | Tímabókanir      | Sjúklingar Hópar Fjár | rvarsla Fyrirspurnir            | Hjálp Tenglar                                 |                               |                                              |                      |  |  |
|------------------------------------------|------------------|-----------------------|---------------------------------|-----------------------------------------------|-------------------------------|----------------------------------------------|----------------------|--|--|
| 📕 Yfirlit                                | Sjúklingar       |                       |                                 |                                               |                               |                                              |                      |  |  |
| 🗹 Grunnupplýsingar                       | Sjúklingar / 📬 🐻 | / Sjúkraskrá          | á / Ný skýrsla                  |                                               |                               |                                              |                      |  |  |
| GDPR                                     |                  |                       |                                 |                                               |                               |                                              |                      |  |  |
| Sjúkraskrá                               | NÝ SKÝRSLA       |                       |                                 |                                               |                               |                                              |                      |  |  |
| meðferðartörn Meðferðartörn              |                  | Heiti                 | Læknabréf                       |                                               |                               |                                              |                      |  |  |
| Beiðnir – umsóknir um<br>viðbótarbiálfun |                  | Skýrsla               | File Edit View                  | File Edit View Insert Format Tools Table Help |                               |                                              |                      |  |  |
| Piálfunartímabil                         |                  |                       | Paragraph 🗸                     | Tahoma                                        | ∨ 10pt ∨                      | BIUSAY                                       | <u>*</u> ~           |  |  |
|                                          |                  |                       | 8 № 🕨 🗏                         | ; ∓ ∃ ≣                                       |                               | I <u>I</u> ×                                 |                      |  |  |
| 🛃 Yfirlit meðferða                       |                  |                       |                                 | :                                             | Skýrsla sjúkraþj              | álfara                                       | PRÓ                  |  |  |
| - Kort                                   |                  |                       |                                 |                                               |                               |                                              |                      |  |  |
| 🗐 Viðskiptahreyfingar                    |                  |                       |                                 |                                               |                               | Reykjav                                      | ík, 06.08.2021       |  |  |
| 🕒 Starfsendurhæfingarbeiðnir             |                  |                       | Viðtakandi: Símon               | önn Depnissen, L                              | eknastöðin Mjódd,             |                                              |                      |  |  |
| 🖋 Rafrænar undirskriftir                 |                  |                       | Skjólstæðingur: 🛀               | on Örn Pounic                                 | n, kt. (CC04002000)           |                                              |                      |  |  |
| 📰 Útistandandi                           |                  |                       | Skoðun 6.8.2021                 |                                               |                               |                                              |                      |  |  |
| 💊 Fylgiskjöl                             |                  |                       | Greining sjúkraþj               | álfara<br>u máli áhrifum áct:                 | nds á hrevfingu eða á hau li  | íkamskerfi sem koma að brevfingu             | (impairment)         |  |  |
| O Tímapantanir                           |                  |                       | og tengja við núver             | andi takmörkun á a                            | höfnum og hindrun á þátttök   | ku.                                          |                      |  |  |
| 👑 Hópar                                  |                  |                       | Meðferðaráætlun                 | ðarámalun ar cott fi                          | am ( camroomi viä niävystöö   | ur ekoäunar og tengt markmi <sup>ss</sup> um |                      |  |  |
| 🛢 Atburðaskrá                            |                  |                       | Hvaða meðferð fer i             | frem og hver eru m                            | arkmiðin með henni.           | ar skoouridt og tengt markmiðum.             |                      |  |  |
| 🚀 Sendingar                              |                  |                       | Útskrift<br>Sjúklingur hefur me | ett realuleas í siúk                          | abiálun og farið eftir þeim l | leiðheininigum og æfingum som f              | vrir hann voru       |  |  |
|                                          |                  |                       | div » span                      | Scoregiulega i Sjuk                           | apparan og rano erar pellir i | 137 word                                     | Is Powered by Tiny 7 |  |  |
| <b>Q</b> Skrá skoðun                     |                  |                       |                                 |                                               |                               |                                              |                      |  |  |
| 🛉 Skrá meðferð                           |                  |                       |                                 |                                               |                               |                                              |                      |  |  |
| 🎓 Skrá útskrift                          |                  |                       |                                 |                                               |                               | Prenta & vista 🦳 🎓 Senda                     | og vista 🛛 🖺 Vista   |  |  |
| N                                        |                  |                       |                                 |                                               |                               |                                              |                      |  |  |

#### OG smellir á Senda og vista

Viðtakandi skýrslunnar fær skilaboð inn í tilvísunargáttina í Sögu um að honum hafi borist bréf.